## Créer une copie locale complète

Vous pouvez créer manuellement une copie locale, incluant des pièces jointes spéciales, en utilisant le menu *Quitter/Créer une copie locale complète*.

Si ce menu n'est pas disponible dans votre version de PC CADDIE, veuillez entrer le paramètre spécial **COPY\_LOCAL** sous **Installer/Options du Programme/Adresse du club, Détails bancaires** dans la fenêtre **Général**, à laquelle vous pouvez y accéder en utilisant le bouton **Extra**, et en redémarrant votre PC CADDIE.

| PC CADDIE lokal                              | ?                                                                       | $\times$ |  |
|----------------------------------------------|-------------------------------------------------------------------------|----------|--|
| Mit dieser Fi<br>ein wählba<br>PC CADDIE kon | ✓ <u>O</u> K<br>X <u>A</u> bbruch                                       |          |  |
| Ziel-Verzeichnis:                            | <u>C\</u>                                                               |          |  |
| <u>U</u> nterverzeichnis:                    | PCCADDIE.COPY                                                           |          |  |
| <u>S</u> pezielle Daten:                     | <ul> <li>Datei-Anhänge</li> <li>Bilder</li> <li>Wave-Dateien</li> </ul> |          |  |
| 🗹 Batch-Datei zu                             |                                                                         |          |  |
| 🗌 Mit der Nachta                             |                                                                         |          |  |

Le repertoire de destination est automatiquement enregistré dans C:\. La copie sera alors sauvegardée sous le nom PCCADDIE.COPY. Le fichier original sera alors écrasé lorsque vous recommencerez l'opération, à moins que vous renomiez l'ancienne copie. Vous serez informé à propos de la taille du fichier une fois que la copie sera crée.

| Kopieren fertig         |        |            |         | $\Box$ ×  |
|-------------------------|--------|------------|---------|-----------|
| Die lokale ł            | 🗸 ок   |            |         |           |
| Kopierte Dateien:       | 12858  | von:       | 12858   | • _       |
|                         |        |            |         | X Abbruch |
| Kopierte Daten (MB):    | 4781   | von:       | 4781    |           |
|                         |        |            |         |           |
| Status:                 | Vorgan | g normal b | eende 👻 |           |
|                         |        |            |         |           |
| Nicht köpierte Dateien: |        |            |         |           |
|                         |        |            | ^       |           |
|                         |        |            |         |           |
|                         |        |            |         |           |
|                         |        |            |         |           |
|                         |        |            |         |           |
|                         |        |            |         |           |
|                         |        |            |         |           |
|                         |        |            | ×       |           |

Cette sauvegarde <u>ne</u> remplace <u>pas</u> la sauvegarde régulière sur votre serveur.

Veuillez contacter l'équipe du support de PC CADDIE si vous souhaitez utiliser cette option de sauvegarde.